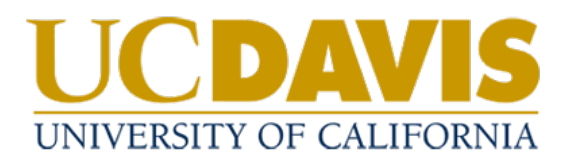

## Policy Approvers: Providing Final Policy Approval

## **Approving a Policy**

- 1. The policy management system will send a weekly email with your assigned tasks.
- 2. Click on the link in the email to navigate to your Tasks in the system

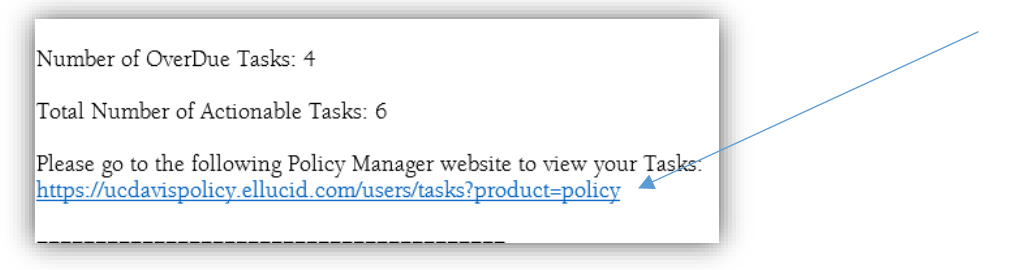

- a. If you are not already logged in, the system will take you to the login screen. Use your UC Davis credentials to log in.
- b. You can also access Tasks from the homepage.

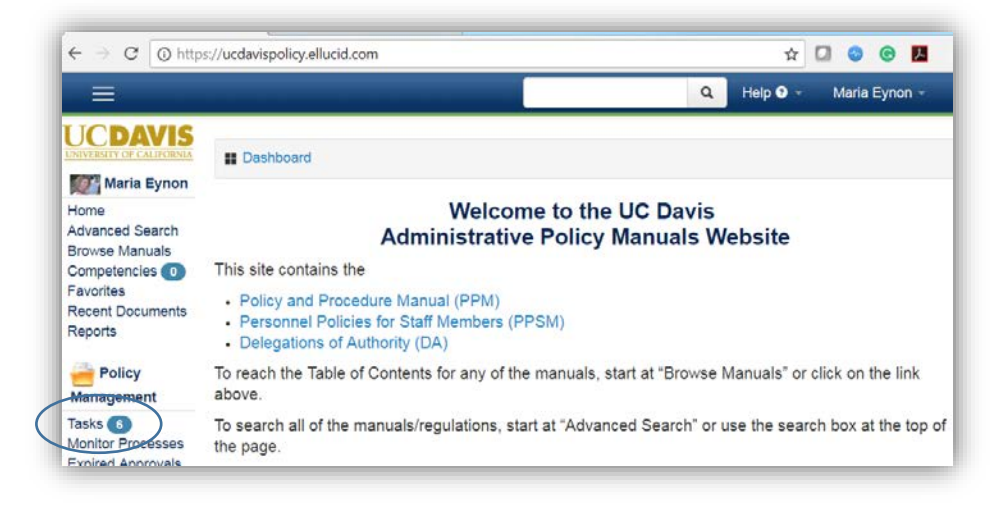

3. Find the policy requiring review in the list and select **View** to access the document.

| lask Filters                                    |                                                 |                                                           |                                              |                        |                                                         |                                                            |
|-------------------------------------------------|-------------------------------------------------|-----------------------------------------------------------|----------------------------------------------|------------------------|---------------------------------------------------------|------------------------------------------------------------|
| Display Only Actionable Task                    | (\$                                             |                                                           |                                              |                        |                                                         |                                                            |
| Display Only Tasks That Are                     | Overdue                                         | •                                                         |                                              |                        |                                                         |                                                            |
| Display Only Tasks Where                        | Task Start Date                                 | + Is From                                                 | То                                           |                        |                                                         |                                                            |
| Apply<br>Tasks <b>O</b>                         |                                                 |                                                           |                                              |                        |                                                         |                                                            |
|                                                 |                                                 |                                                           |                                              |                        |                                                         |                                                            |
| Filter Results: 123                             | Showing 1 to                                    | o 1 of 1 entries (filtered from                           | 6 total entries)                             |                        |                                                         | Show 25 + entrie<br>First Prev 1 Next Last                 |
| Filter Results: 123 Document Name               | Showing 1 to                                    | o 1 of 1 entries (filtered from                           | 6 total entries)                             | 🛊 Task Due             | * Status 🔅 Cl                                           | Show 25 • entrie<br>First Prev 1 Next Last<br>hecked Out • |
| Filter Results: 123 Document Name Policy 123-45 | Showing 1 to<br>Your Task<br>6 - Final Approval | o 1 of 1 entries (filtered from<br>Current Task<br>6 of 6 | 6 total entries)<br>Task Start<br>05/05/2018 | Task Due<br>05/19/2018 | <ul> <li>Status</li> <li>Cl</li> <li>Overdue</li> </ul> | Show 25 • entrie<br>First Prov t Next Last<br>necked Out   |

4. Review the Policy draft, and when you are ready to submit your approval, click the **Approve** button.

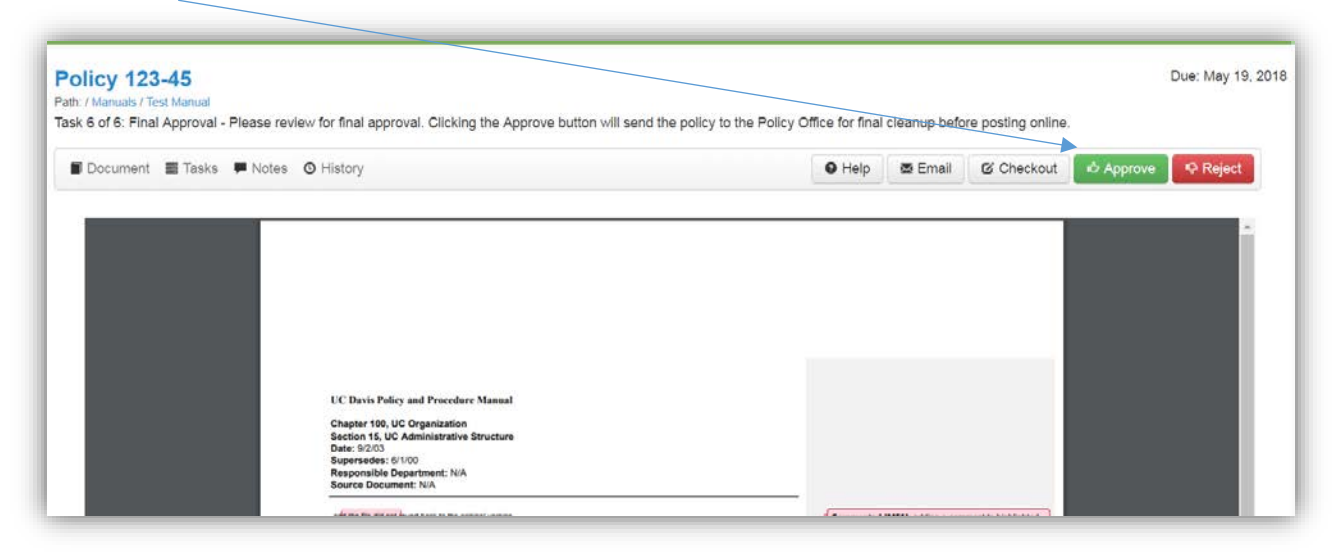

5. Enter a note in the text box and select Approve.

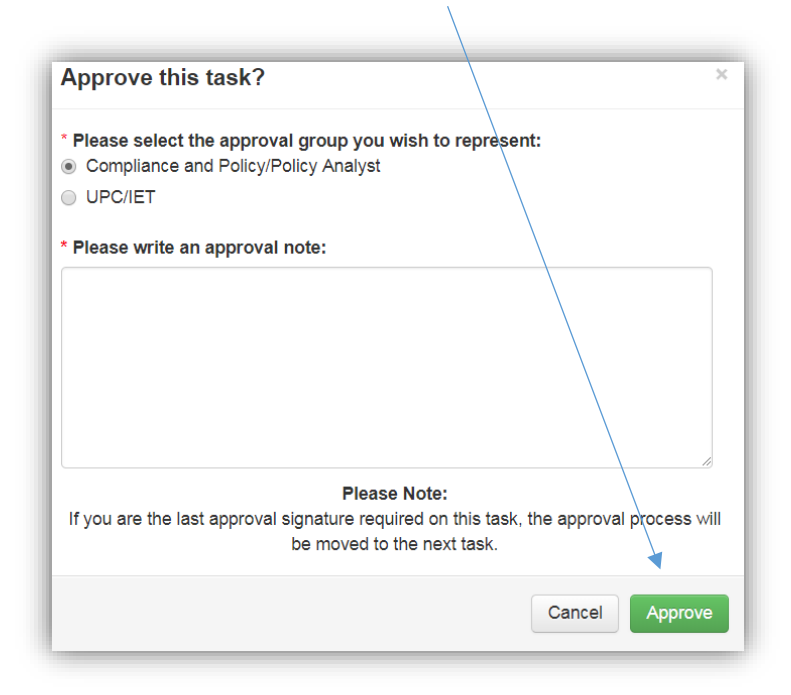